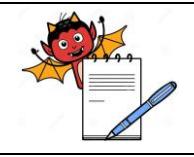

#### PRODUCTION DEPARTMENT

#### STANDARD OPERATING PROCEDURE

| Department: Production                                                                           | SOP No.:        |
|--------------------------------------------------------------------------------------------------|-----------------|
| <b>Title:</b> Cleaning and Operation of Sticker Labeling Machine (Make: CVC) with Domino Printer | Effective Date: |
| Supersedes: Nil                                                                                  | Review Date:    |
| Issue Date:                                                                                      | Page No.:       |

#### **1.0 OBJECTIVE:**

To lay down a procedure for Cleaning and Operation of Sticker Labeling Machine (Make: CVC) with Domino printer.

#### 2.0 **SCOPE**:

This procedure is applicable to the Cleaning and Operation of Sticker Labeling Machine (Make: CVC) with Domino printer with in Production area.

### **3.0 RESPONSIBILITY:**

Technical Associate: Cleaning and OperationOfficer and Executive: Supervision of operationOfficer and Executive IPQA Person: Line Clearance and Supervision of operationHead Production: SOP compliance

### 4.0 **DEFINITION (S):**

NA.

### 5.0 **PROCEDURE**:

### 5.1 CLEANING:

- 5.1.1 Remove all material of previous product/batch from the machine.
- 5.1.2 Remove the "UNDER PROCESS" status label and affix "TO BE CLEANED" status label on machine with signature of production officer.
- 5.1.3 Remove all over printed Sticker labels and destroy them after reconciliation as per respective BPR.
- 5.1.4 Remove the release paper roll from the unwinding roller
- 5.1.5 Clean the unwinding rollers with 70% v/v IPA solution and with dry lint free cloth.
- 5.1.6 Clean all the sticky material from the label release plate with 70% v/v IPA solution.
- 5.1.7 Clean the sensor with dry cloth.
- 5.1.8 Clean the conveyor belt, bottle guide with wet cloth followed by lint free dry cloth.
- 5.1.9 Clean the wrapper round belt & bottle guide (rubber) with wet lint free cloth and remove all the sticky materials from there gently.
- 5.1.10 Wipe the SS machine covers with wet cloth followed by dry cloth.

#### 5.2 Cleaning for printing head

- 5.2.1 Remove the ink cartridge from the printing unit.
- 5.2.2 Clean the head of the ink cartridge with the help of lint free cloth.

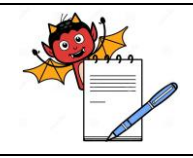

PRODUCTION DEPARTMENT

### STANDARD OPERATING PROCEDURE

| Department: Production                                                                           | SOP No.:        |
|--------------------------------------------------------------------------------------------------|-----------------|
| <b>Title:</b> Cleaning and Operation of Sticker Labeling Machine (Make: CVC) with Domino Printer | Effective Date: |
| Supersedes: Nil                                                                                  | Review Date:    |
| Issue Date:                                                                                      | Page No.:       |

- 5.2.3 Store the ink cartridge in to the poly bag.
- 5.2.4 Frequency: At the end of processStatus Labeling: Affix "CLEANED" label on the machine as per SOP.
- 5.2.5 Record the details of cleaning of sticker labeling machine in equipment usage and cleaning log sheet as per SOP.

### 5.3 Machine set up and Operation:

- 5.3.1 Ensure that sticker labeling machine is cleaned.
- 5.3.2 Install the label roll on roll stand.
- 5.3.3 Bottle feed that feed one bottle from other and maintain the distance between two consecutive bottles.
- 5.3.4 Adjust bottle guide direct the bottle in a single direction.
- 5.3.5 Bottle label sensor sense the label and help in the dispensing.
- 5.3.6 Adjust the height of the label by adjusting the roller and guides with the help of rotating lever for up and down position of the label guide assembly.
- 5.3.7 Adjust the tightness of sticker roll ribbon from dancing roll spring and from stainless steel tension strip.
- 5.3.8 Switch on the machine and following screen will be displayed:

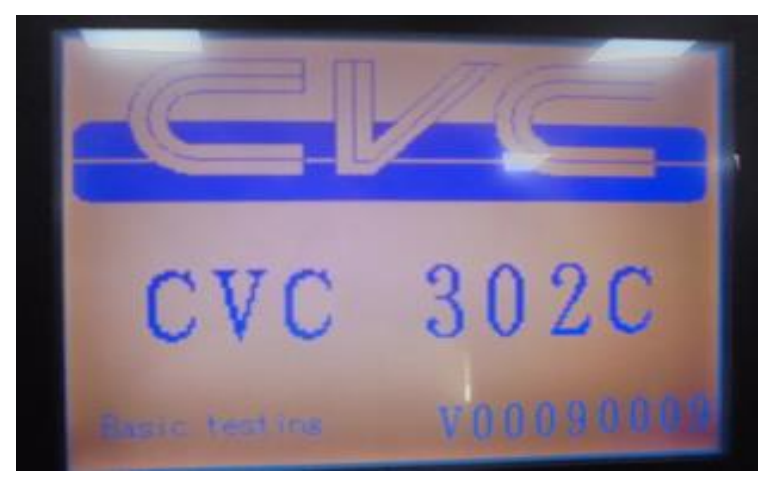

5.3.9 Login with the desired password as screen will display:-

|   | -   |     |  |
|---|-----|-----|--|
| 7 | 8   | 9   |  |
| 4 | 5   | 6   |  |
| 1 | 2   | 3   |  |
| 0 | ESC | ENT |  |

PRODUCTION DEPARTMENT

| NH |
|----|
|    |
|    |

### STANDARD OPERATING PROCEDURE

| Department: Production                                                                           | SOP No.:        |  |  |  |
|--------------------------------------------------------------------------------------------------|-----------------|--|--|--|
| <b>Title:</b> Cleaning and Operation of Sticker Labeling Machine (Make: CVC) with Domino Printer | Effective Date: |  |  |  |
| Supersedes: Nil                                                                                  | Review Date:    |  |  |  |
| Issue Date:                                                                                      | Page No.:       |  |  |  |

### 5.3.10 Next screen will be shown as:-

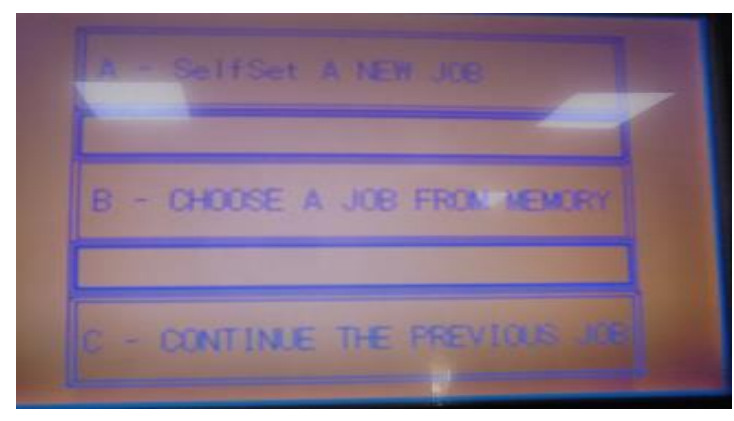

5.3.11 Select the option A for setting of new product and screen will be displayed as follow:

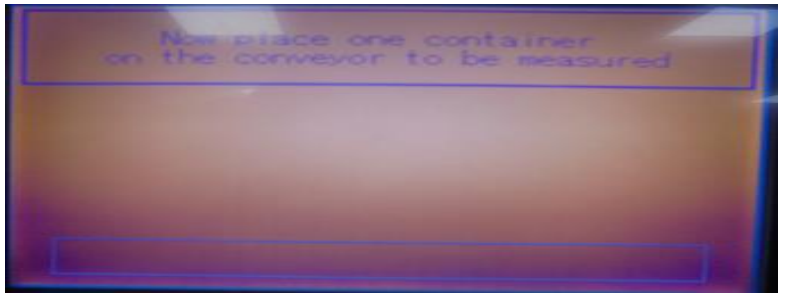

- 5.3.12 Then place one container on the conveyor to be measured by the machine.
- 5.3.13 Then automatically machine will display as follow:

|                                              | - sensing |
|----------------------------------------------|-----------|
| READ VALUE<br>BACKING PAPER<br>SETTING VALUE |           |
| Line Line                                    |           |

5.3.14 System will automatically sense the label and screen will be display as following:

PRODUCTION DEPARTMENT

| Department: Production                                                                           | SOP No.:        |
|--------------------------------------------------------------------------------------------------|-----------------|
| <b>Title:</b> Cleaning and Operation of Sticker Labeling Machine (Make: CVC) with Domino Printer | Effective Date: |
| Supersedes: Nil                                                                                  | Review Date:    |
| Issue Date:                                                                                      | Page No.:       |

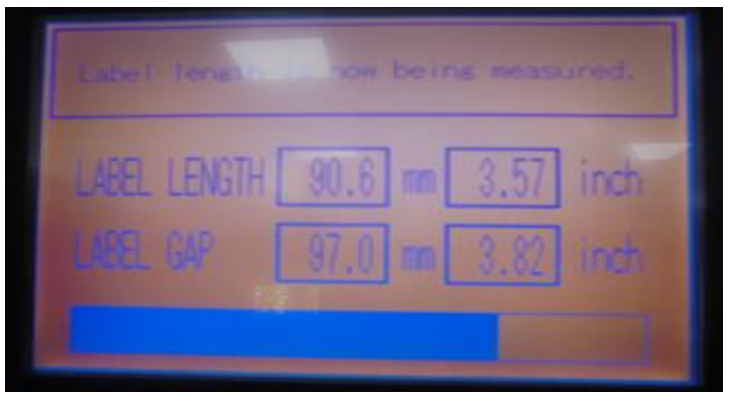

5.3.15 Then machine will display ready and screen will displayed as follow:

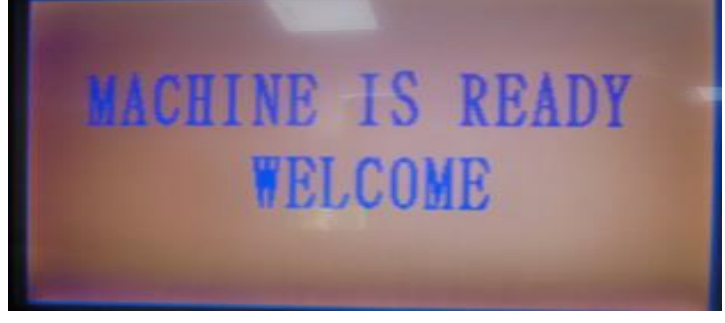

5.3.16 And home screen will be displayed as follow:

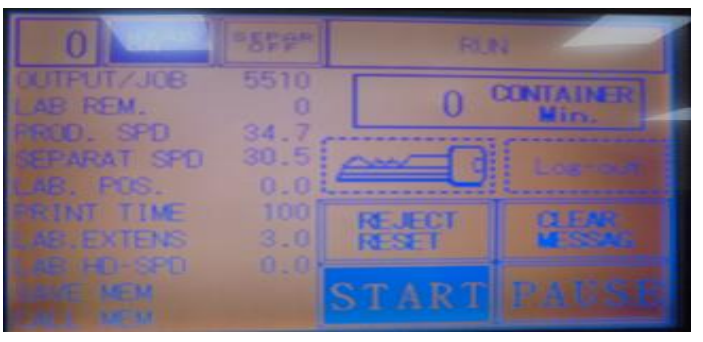

5.3.17 Press and hold key to edit any parameters and screen will display as follow:

| NO PP                                                                                           | SEPAR                                                 | RN    |
|-------------------------------------------------------------------------------------------------|-------------------------------------------------------|-------|
| OUTPUT/JOB<br>AB. REM.<br>EPAPAT SPO<br>JAB. POSS<br>SINT TIME<br>LAB. EXTENS<br>I AB. HED. SPO | 5517<br>0<br>35.1<br>29.5<br>0.0<br>100<br>0.0<br>0.0 |       |
| ALC: NON                                                                                        |                                                       | STARL |

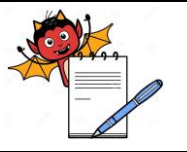

PRODUCTION DEPARTMENT

### STANDARD OPERATING PROCEDURE

| Department: Production                                                                           | SOP No.:        |  |  |  |
|--------------------------------------------------------------------------------------------------|-----------------|--|--|--|
| <b>Title:</b> Cleaning and Operation of Sticker Labeling Machine (Make: CVC) with Domino Printer | Effective Date: |  |  |  |
| Supersedes: Nil                                                                                  | Review Date:    |  |  |  |
| Issue Date:                                                                                      | Page No.:       |  |  |  |

### 5.3.18 Description of various parameters as listed below:-

| S.No. | PARAMETER    | DESCRIPTION                                      |
|-------|--------------|--------------------------------------------------|
| 1.    | OUTPUT/JOB   | Total output of the machine                      |
| 2.    | LAB.REM.     | Remaining label on the machine (not applicable). |
| 3.    | PROD.SPD.    | Current speed of the machine                     |
| 4.    | SEPRATE SPD. | Speed of the separator                           |
| 5.    | LAB.POS.     | Label position on the machine                    |
| 6.    | PRINT TIME   | Time of printing (not applicable)                |
| 7.    | LAB. EXTENS  | Extension of label if variance in label position |
|       |              | observed                                         |
| 8.    | LAB. HD-SPD. | Speed of the label output                        |

- 5.3.19 After setting different parameters press SAVE MEM to save parameters.
- 5.3.20 Press OPTION B (refer point 5.3.10) and screen will display as follow:-

| (COLUMN) | And Property |    |    | CANCEL |    |    |    |    |
|----------|--------------|----|----|--------|----|----|----|----|
|          |              | 3  | 4  | 5      | 6  | 7  | 8  | 9  |
| 10       | 11           | 12 | 13 | 14     | 15 | 16 | 17 | 18 |
|          | 20           | 21 |    | 23     | 24 | 25 | 26 | 27 |
|          |              |    |    |        |    | 34 | 35 | 36 |
|          |              |    |    | 41     | 42 | 43 | 44 |    |
|          |              |    |    |        |    |    |    |    |

5.3.21 Select the desired recipe and press call memory to load the parameters and screen will display as follow:

| 0          | *SPP*     |        | N              |
|------------|-----------|--------|----------------|
| OUTPUT/JOB | 5510<br>0 | 0      | CONTAINER Min. |
| EPARAT SPD | 34.7      |        | Log-26         |
| AINT TIME  | 100       | REJECT | CLEW<br>M SSAL |
| CONTRACTOR | 0.0       | START  | LAUST          |

5.3.22 Press OPTION C to run the previous loaded parameters of running batch (refer point 5.3.10) and screen will display as follow:-

PRODUCTION DEPARTMENT

| NH . |
|------|
|      |
|      |

### STANDARD OPERATING PROCEDURE

| Department: Production                                                                           | SOP No.:        |  |
|--------------------------------------------------------------------------------------------------|-----------------|--|
| <b>Title:</b> Cleaning and Operation of Sticker Labeling Machine (Make: CVC) with Domino Printer | Effective Date: |  |
| Supersedes: Nil                                                                                  | Review Date:    |  |
| Issue Date:                                                                                      | Page No.:       |  |

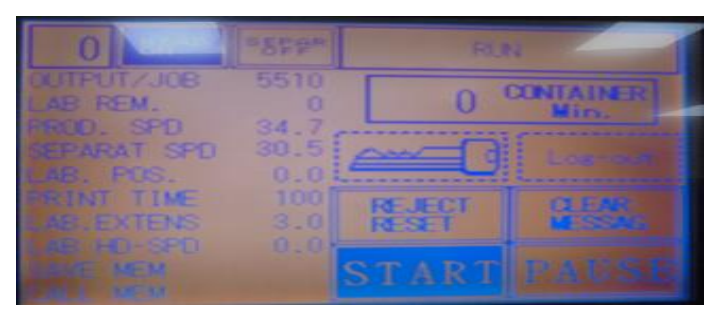

### 5.4 **Procedure for creating the label in Domino Printer:**

5.4.1 Switch "ON" the power supply of the printer controller unit screen will display as;

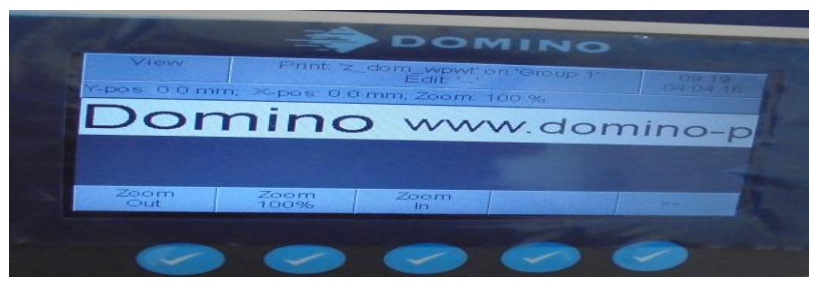

5.4.2 Press key (lock) then screen will display as :

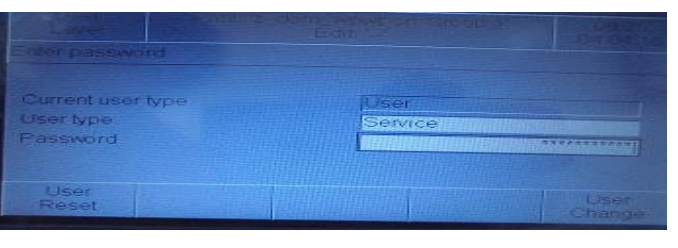

- 5.4.3 Select the field to select the user type 'SERVICE' and then enter password respectively then press 'user change'.
- 5.4.4 For creating a new message press ABC key and then press 'New Message' option. Press 'Definitions' option and set the value as per following table:

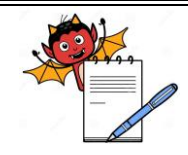

PRODUCTION DEPARTMENT

### STANDARD OPERATING PROCEDURE

| Department: Production                                                                           | SOP No.:        |
|--------------------------------------------------------------------------------------------------|-----------------|
| <b>Title:</b> Cleaning and Operation of Sticker Labeling Machine (Make: CVC) with Domino Printer | Effective Date: |
| Supersedes: Nil                                                                                  | Review Date:    |
| Issue Date:                                                                                      | Page No.:       |

| S.No. | Parameter name         | Description                                                                          |
|-------|------------------------|--------------------------------------------------------------------------------------|
| 1.    | Message height         | Height of each head is 12.7 mm                                                       |
| 2.    | Message width          | Displays width of canvas                                                             |
|       |                        | (width can be changed as per requirement)                                            |
| 3.    | Forward margin         | Displays margin to be kept after starting of text.                                   |
| 4.    | End margin             | Displays margin to be kept after ending of text.                                     |
| 5.    | Print start mode       | Displays PRINT TYPE i.e. ENCODER base or sensor base(External)                       |
| 6.    | Print speed mode       | Displays PRINT speed i.e. ENCODER base or sensor base (External)                     |
| 7.    | Production speed       | It is the Velocity of the print (no need to set this value in case of encoder based  |
|       |                        | system)                                                                              |
| 8.    | Print direction        | It displays in which direction we want to print i.e. left to right or right to left. |
| 9.    | # Of prints per object | Number of prints required on sensing of one object.                                  |
| 10.   | Horizontal orientation | Its selection done as normal;                                                        |
|       |                        | and it depends on printing head mounting                                             |
| 11.   | Vertical orientation   | Its selection done as normal; and if head is operator side select it as mirrored.    |
| 12.   | Horizontal resolution  | 300 dpi                                                                              |
| 13.   | Vertical resolution    | 300 dpi                                                                              |

- 5.4.5 Enter the desired TEXT in the Data entry column by selecting the field with the help of arrow keys displayed on HMI as  $rac{1}{8}$  and enter the words and numeric value with the help of Key pad on HMI.
- 5.4.6 After entering all parameters press ACCEPT NEW VALUES.
- 5.4.7 For starting second line again follows the point no. 5.5.4 and set the HORIZONTAL and VERTICAL value to set the position of the line (NOTE: If not done then both lines will superimpose on each other).
- 5.4.8 After entering all parameters press ACCEPT NEW VALUES.
- 5.4.9 Press on Save as option to save the label.
- 5.4.10 Then press on Load option to run the file. For starting and stopping the print we have to press ABC,  $\bigotimes$  and  $\Box$ .

### 5.5 **Procedure for creating the message label required to print with Domino Printer.**

- 5.5.1 Required message details to be overprint on sticker label as per instruction given in the respective batch packing record. Following details can be overprint on sticker label:
  - Mfg. Lic. No.
  - Batch No./Lot
  - Mfg. Date
  - Exp. Date.
  - GTIN Number (If applicable).
  - Serial Number (If applicable).
  - 2D code (If applicable).

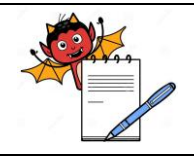

PRODUCTION DEPARTMENT

### STANDARD OPERATING PROCEDURE

| Department: Production                                                                           | SOP No.:        |
|--------------------------------------------------------------------------------------------------|-----------------|
| <b>Title:</b> Cleaning and Operation of Sticker Labeling Machine (Make: CVC) with Domino Printer | Effective Date: |
| Supersedes: Nil                                                                                  | Review Date:    |
| Issue Date:                                                                                      | Page No.:       |

### 5.5.2 Switch "ON" the power supply of the printer controller unit screen will display as;

| S.No. | Parameter name         | Description                                                  |
|-------|------------------------|--------------------------------------------------------------|
| 1.    | Message height         | 12.7 For single printing Head                                |
| 2.    | Message width          | 50 (width can be changed as per requirement)                 |
| 3.    | Forward margin         | 20 (margin can be changed as per requirement)                |
| 4.    | End margin             | 0 (margin can be changed as per requirement)                 |
| 5.    | Delay after input      | 0 (value can be changed as per requirement)                  |
|       | intell, micropurge     |                                                              |
| 6.    | Print start mode       | External i.e. ENCODER base or sensor base                    |
|       |                        | (External or Internal)                                       |
| 7.    | Print speed mode       | External i.e. ENCODER base or sensor base                    |
|       |                        | (External or Internal)                                       |
| 8.    | Production speed       | 10 (Value can be changes as per requirement)                 |
| 9.    | Speed Modification     | 0 (Value can be changes as per requirement)                  |
| 10.   | Space between the      | 0 (Value can be changes as per requirement)                  |
|       | elements of message    |                                                              |
| 11.   | Distance between print | 0 (Value can be changes as per requirement)                  |
| 12.   | # of prints per object | 1 (Number of prints required on sensing of one object).      |
| 13.   | Print Direction        | Normal (Depends upon the printing head mounting).            |
| 14.   | Horizontal orientation | Normal; it depends on printing head mounting                 |
| 15.   | Vertical orientation   | Normal; if head is operator side then select it as mirrored. |
| 16.   | Horizontal resolution  | 300 dpi (Value may be changed as per requirement)            |
| 17.   | Vertical resolution    | 300 dpi (Value may be changed as per requirement)            |

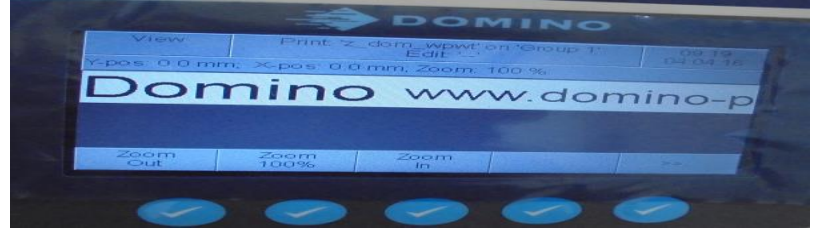

5.5.3 Press  $\square$  key (lock) then screen will display as:

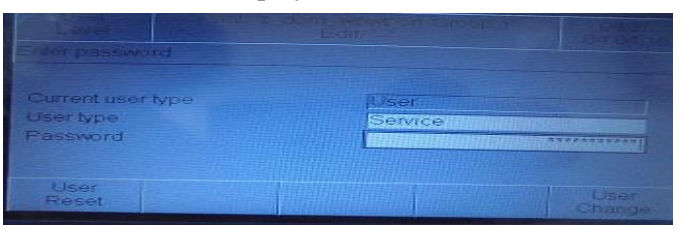

- 5.5.4 Select the field to select the user type 'SERVICE' and then enter password respectively then press 'user change'.
- 5.5.5 For creating a new message press ABC key and then press 'New Message' option. Press 'Definitions' option and set the value as per table:

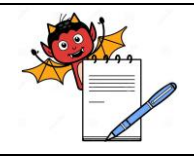

PRODUCTION DEPARTMENT

### STANDARD OPERATING PROCEDURE

| Department: Production                                                                           | SOP No.:        |  |
|--------------------------------------------------------------------------------------------------|-----------------|--|
| <b>Title:</b> Cleaning and Operation of Sticker Labeling Machine (Make: CVC) with Domino Printer | Effective Date: |  |
| Supersedes: Nil                                                                                  | Review Date:    |  |
| Issue Date:                                                                                      | Page No.:       |  |

- 5.5.6 Enter the desired TEXT in the Data entry column by selecting the field with the help of arrow keys displayed on HMI as  $\checkmark$  and enter the words and numeric value with the help of Key pad on HMI.
- 5.5.7 After entering all parameters press 'ACCEPT NEW VALUES'.
- 5.5.8 For starting second line again follows the point no. 5.6.4 and set the 'HORIZONTAL' and 'VERTICAL' value to set the position of the line. (NOTE: If not done then both lines will superimpose on each other).
- 5.5.9 After entering all parameters press 'ACCEPT NEW VALUES' for saving the new changes done in label.

### 5.5.10 Steps to create the identifier Batch field in label for Reetrak:

5.5.10.1 Press the 'Create new' filed option and then press the 'Variable Text' Option and set the values as per following:

| S.No. | Field name               | Parameter                                   |
|-------|--------------------------|---------------------------------------------|
| 1.    | Field Name               | Batch No.                                   |
| 2.    | Horizontal Position      | 0                                           |
| 3.    | Vertical Position        | 0                                           |
| 4.    | Font                     | Ocrb/ocr-b-10bt                             |
| 5.    | Font Size                | 7 (Font size may change as per requirement) |
| 6.    | Font Style               | Complete                                    |
| 7.    | Rotation                 | No Rotation                                 |
| 8.    | Negative Printing        | No                                          |
| 9.    | Chimney Tower Print      | No                                          |
| 10.   | Visible Print            | Yes                                         |
| 11.   | Default Size             | 20                                          |
| 12.   | Mandatory data for vtext | No                                          |

5.5.10.2 Press 'Accept new value' option for adding the field in label.

- 5.5.10.3 Press 'Move' option to move the field, press Left, Right, Up and Down to move the field in label area.
- 5.5.10.4 Press 'Escape' option to fix the filed position in label area.

### 5.5.11 Steps to create the identifier Expiry field in label for Reetrak:

5.5.11.1 Press the 'Create new' filed option and then press the 'Variable Text' Option and set the values as per following:

| S.No. | Field name          | Parameter                            |
|-------|---------------------|--------------------------------------|
| 1.    | Field Name          | EXP                                  |
| 2.    | Horizontal Position | 0                                    |
| 3.    | Vertical Position   | 0                                    |
| 4.    | Font                | Ocrb/ocr-b-10bt                      |
| 5.    | Font Size           | 7 (can be change as per requirement) |
| 6.    | Font Style          | Complete                             |
| 7.    | Rotation            | No Rotation                          |
| 8.    | Negative Printing   | No                                   |

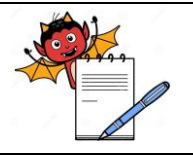

PRODUCTION DEPARTMENT

### STANDARD OPERATING PROCEDURE

| Department: Production                                                                           | SOP No.:        |
|--------------------------------------------------------------------------------------------------|-----------------|
| <b>Title:</b> Cleaning and Operation of Sticker Labeling Machine (Make: CVC) with Domino Printer | Effective Date: |
| Supersedes: Nil                                                                                  | Review Date:    |
| Issue Date:                                                                                      | Page No.:       |

| 9.  | Chimney Tower Print      | No  |
|-----|--------------------------|-----|
| 10. | Visible Print            | Yes |
| 11. | Default Size             | 20  |
| 12. | Mandatory data for vtext | No  |

- 5.5.11.2 Press 'Accept new value' option for adding the field in label.
- 5.5.11.3 Press 'Move' option to move the field, press Left, Right, Up and Down to move the field in label area.
- 5.5.11.4 Press 'Escape' option to fix the filed position in label area.

### 5.5.12 Steps to create the identifier Expiry 2D field in label for Reetrak:

- 5.5.12.1 This field added if EXP field is needed to add in 2D Datamatrix barcode.
- 5.5.12.2 Press the 'Create new' filed option and then press the 'Variable Text' Option and set the values as per following:

| S.No. | Field name               | Parameter                            |
|-------|--------------------------|--------------------------------------|
| 1.    | Field Name               | EXP2D                                |
| 2.    | Horizontal Position      | 0                                    |
| 3.    | Vertical Position        | 0                                    |
| 4.    | Font                     | Ocrb/ocr-b-10bt                      |
| 5.    | Font Size                | 7 (can be change as per requirement) |
| 6.    | Font Style               | Complete                             |
| 7.    | Rotation                 | No Rotation                          |
| 8.    | Negative Printing        | No                                   |
| 9.    | Chimney Tower Print      | No                                   |
| 10.   | Visible Print            | No                                   |
| 11.   | Default Size             | 20                                   |
| 12.   | Mandatory data for vtext | No                                   |

5.5.12.3 Press 'Accept new value' option for adding the field in label.

- 5.5.12.4 Press 'Move' option to move the field, press Left, Right, Up and Down to move the field in label area.
- 5.5.12.5 Press 'Escape' option to fix the filed position in label area.

### 5.5.13 Steps to create the identifier GTIN field in label for Reetrak:

5.5.13.1 Press the 'Create new' filed option and then press the 'Variable Text' Option and set the values as per following:

| S.No. | Field name          | Parameter                                   |
|-------|---------------------|---------------------------------------------|
| 1     | Field Name          | GTIN                                        |
| 2     | Horizontal Position | 0                                           |
| 3     | Vertical Position   | 0                                           |
| 4     | Font                | Ocrb/ocr-b-10bt                             |
| 5     | Font Size           | 7 (Font size may change as per requirement) |
| 6     | Font Style          | Complete                                    |

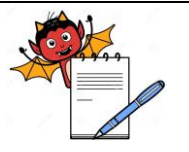

#### PRODUCTION DEPARTMENT

### STANDARD OPERATING PROCEDURE

| Department: Production                                                                           | SOP No.:        |
|--------------------------------------------------------------------------------------------------|-----------------|
| <b>Title:</b> Cleaning and Operation of Sticker Labeling Machine (Make: CVC) with Domino Printer | Effective Date: |
| Supersedes: Nil                                                                                  | Review Date:    |
| Issue Date:                                                                                      | Page No.:       |

| 7  | Rotation                 | No Rotation |
|----|--------------------------|-------------|
| 8  | Negative Printing        | No          |
| 9  | Chimney Tower Print      | No          |
| 10 | Visible Print            | Yes         |
| 11 | Default Size             | 20          |
| 12 | Mandatory data for vtext | No          |

- 5.5.13.2 Press 'Accept new value' option for adding the field in label.
- 5.5.13.3 Press 'Move' option to move the field, press Left, Right, Up and Down to move the field in label area.
- 5.5.13.4 Press 'Escape' option to fix the filed position in label area.

### 5.5.14 Steps to create the identifier Serial No. field in label for Reetrak:

5.5.14.1 Press the 'Create new' filed option and then press the 'Variable Text' Option and set the values as per following:

| S.No. | Field name               | Parameter                                   |
|-------|--------------------------|---------------------------------------------|
| 1.    | Field Name               | SERIAL                                      |
| 2.    | Horizontal Position      | 0                                           |
| 3.    | Vertical Position        | 0                                           |
| 4.    | Font                     | Ocrb/ocr-b-10bt                             |
| 5.    | Font Size                | 7 (Font size may change as per requirement) |
| 6.    | Font Style               | Complete                                    |
| 7.    | Rotation                 | No Rotation                                 |
| 8.    | Negative Printing        | No                                          |
| 9.    | Chimney Tower Print      | No                                          |
| 10.   | Visible Print            | Yes                                         |
| 11.   | Default Size             | 20                                          |
| 12.   | Mandatory data for vtext | No                                          |

- 5.5.14.2 Press 'Accept new value' option for adding the field in label.
- 5.5.14.3 Press 'Move' option to move the field, press Left, Right, Up and Down to move the field in label area.
- 5.5.14.4 Press 'Escape' option to fix the filed position in label area.

### 5.5.15 Steps to create the 2D Datamatrix Barcode field in label for Reetrak:

5.5.15.1 Press the 'Create new' filed option and then press the 'Barcode' Option and then press '2D Barcode option' set the values as per following:

| S.No. | Field name          | Parameter                                       |
|-------|---------------------|-------------------------------------------------|
| 1.    | Field Name          | BARCODE                                         |
| 2.    | Barcode Type        | Datamatrix GS1-128                              |
| 3.    | Data Entry          | << Data to be entered in Barcode >>             |
|       |                     | eg: 01#GIIN#1/#EXP2D#10#LO1# <gs>21SERIAL#</gs> |
| 4.    | Horizontal Position | 0                                               |

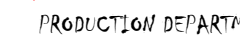

### 

| STANDARD OPERATING PROCEDURE                                                                     |                 |  |
|--------------------------------------------------------------------------------------------------|-----------------|--|
| Department: Production                                                                           | SOP No.:        |  |
| <b>Title:</b> Cleaning and Operation of Sticker Labeling Machine (Make: CVC) with Domino Printer | Effective Date: |  |
| Supersedes: Nil                                                                                  | Review Date:    |  |
| Issue Date:                                                                                      | Page No.:       |  |

| 5.  | Vertical Position | 0                                               |
|-----|-------------------|-------------------------------------------------|
| 6.  | Coding Mode       | Auto                                            |
| 7.  | Symbol Size       | 26x26 (value may be changed as per requirement) |
| 8.  | Modify bar Height | 2 (value may be changed as per requirement)     |
| 9.  | Module Width      | 0.40 (value may be changed as per requirement)  |
| 10. | Font              | Ocrb/ocr-b-10bt                                 |
| 11. | Rotation          | No Rotation                                     |
| 12. | Negative Printing | No                                              |

- 5.5.15.2 Press 'Accept new value' option for adding the field in label.
- 5.5.15.3 Press 'Move' option to move the field, press Left, Right, Up and Down to move the field in label area.
- 5.5.15.4 Press 'Escape' option to fix the filed position in label area.
- 5.5.16 Press on 'Save as' option to save the label. Then press on Load option to run the file.
- For starting and stopping the print we have to press  $\lim_{ABC}$ ,  $\bigotimes$  and  $[\Box]$ . 5.5.17

#### **Precautions:** 5.6

- 5.6.1 Do not take out Cartridge while machine is in ON conditions.
- 5.6.2 If machine displays cartridge ink level low change the cartridge if required.
- For cleaning of cartridge always switch OFF the machine and use dry lint free cloth. 5.6.3

#### 6.0 **ABBREVIATION (S):**

SOP: Standard Operating Procedure

HMI: Human Machine Interface

#### 7.0 **REFERENCE** (S):

SOP: Status Labeling.

#### 8.0 **ANNEXURE (S):** NA

#### 9.0 **DISTRIBUTION:**

**Master Copy** : Quality Assurance Controlled Copy (S) : Production department, Quality Assurance **Reference Copy** (S) : Production department

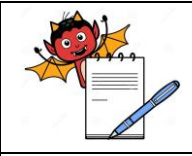